オンライン相談会

中央大学キャリアセンター

### 新型コロナウイルスの影響により 就職活動に不安をかかえる皆様へ

就職活動において企業から選考の延期(最悪の場合は中止)の連絡や、今後の就職活動の動きが読めず、将来に不安をかかえる日々をお過ごしの方も多いと推察致します。

この様な状況ではございますが、現状キャリアセンターからも皆様へ学内イベント 等で企業様と交流する機会を提供できない状況でございます。そこで、Webexを活用 した相談ブースを設置し、今皆様がかかえている不安を少しでも解消し「今やるべき こと」をお伝えする機会を提供することと致しました。

オンライン相談会を進めながら企業の方にもご協力いただけるよう進めていきた いと考えております。

## オンライン相談会【概要】

【対象者】
中央大学生 全学年
※テーマによっては対象学年を設定
【相談会参加人数】
最大30名を予定
【相談会実施時間】
最大60分を予定

【相談内容】

キャリアセンターより各テーマごと に相談会を募集致します。

各自が必要だと思うテーマの相談会 へご応募ください。応募者の中から抽 選で参加者を確定致します。

なお、応募者多数の場合は再度、同 テーマにて開催を検討致します。

## オンライン相談会参加に向けて①

### オンライン相談会への応募方法について

全学メールまたは、右のTwitterより、相 談会の開催通知を定期的にお知らせ致しま す。相談会は各テーマに分け、人数を制限 して開催致します。

参加を希望する方は、全学メールに記載 のGoogleフォーム(URL)へ必要事項を入 力してご応募ください。

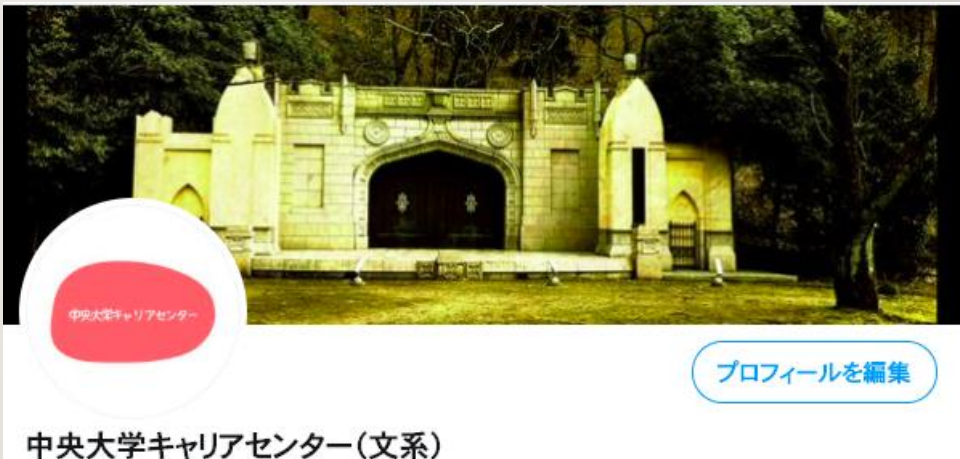

中央大字キャリアセンター(又: @chuo\_tamacc

中央大学キャリアセンター(文系学部対象)です → 学生向けに随時情報を発信します !! な お、ツイッター上で質問をいただいてもお応えできませんのでご了承ください。

◎ 東京都八王子市 S chuo-u.ac.jp/career/center/
Ⅲ 2011年3月からTwitterを利用しています

https://twitter.com/chuo\_tamacc

# オンライン相談会参加に向けて②

### オンライン相談会への参加までの流れ

Googleフォームへご応募をいただいた方 の中から「抽選」で参加者を確定致します。 後日、参加確定者にのみご入力頂いたメー ルアドレス宛に結果連絡致します。

相談会へ参加する前に「オンライン相談 会を受けるにあたっての留意事項」を確認 頂き、同意の上ご参加ください。

| 質                     | 問回答 |   |      |
|-----------------------|-----|---|------|
| 「001」0000相談会          | ž   |   |      |
|                       |     |   |      |
| メールアドレス               |     | ۲ | ラジオボ |
| ○ オブション1              |     |   |      |
| ○ 選択肢を追加 または 「その他」を追加 |     |   |      |

# オンライン相談会実施中①

### オンライン相談会の実施方法について

オンライン相談会では参加者よりテーマ に沿った質問を受け付け、それに回答する 形で進めて参ります。普段かかえている疑 問や不満を一緒に解決しましょう。

質問についてはチャット機能を使用して ご入力ください。

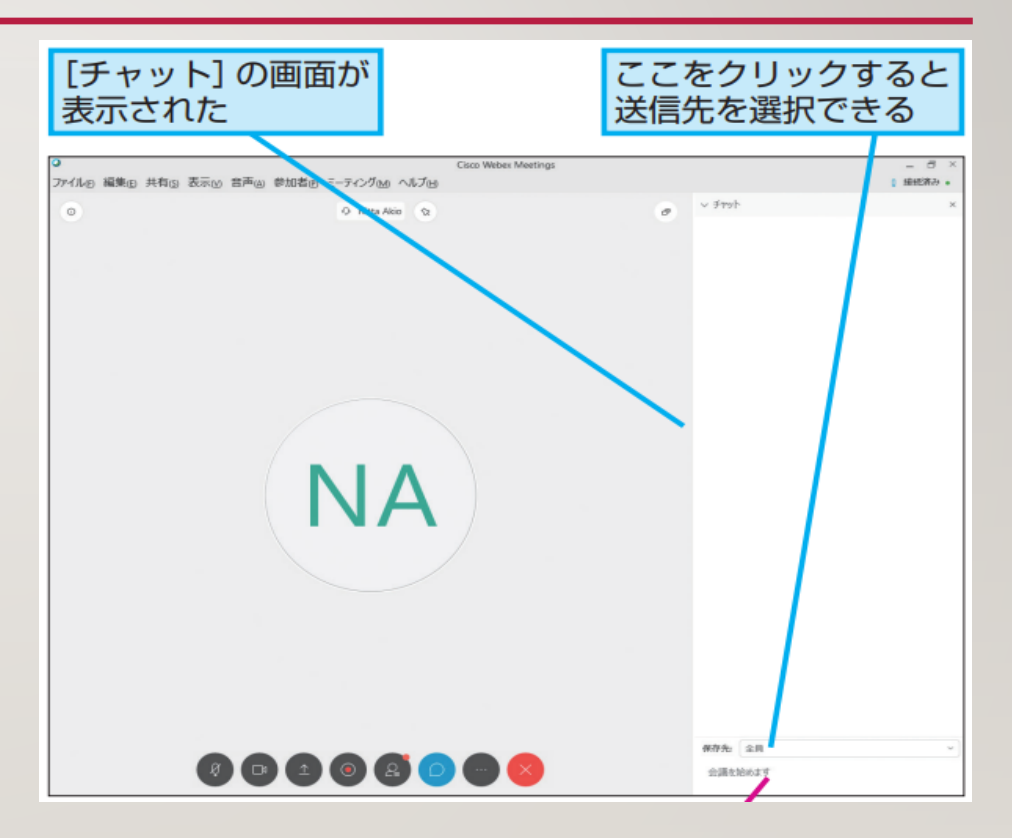

# オンライン相談会実施中2

### オンライン相談会回答者ついて

回答者はキャリアセンターの職員や キャリアカウンセラー等その都度変更して 実施していきます。

2名体制で皆様からの質問に回答していきます。

是非積極的に質問してください。

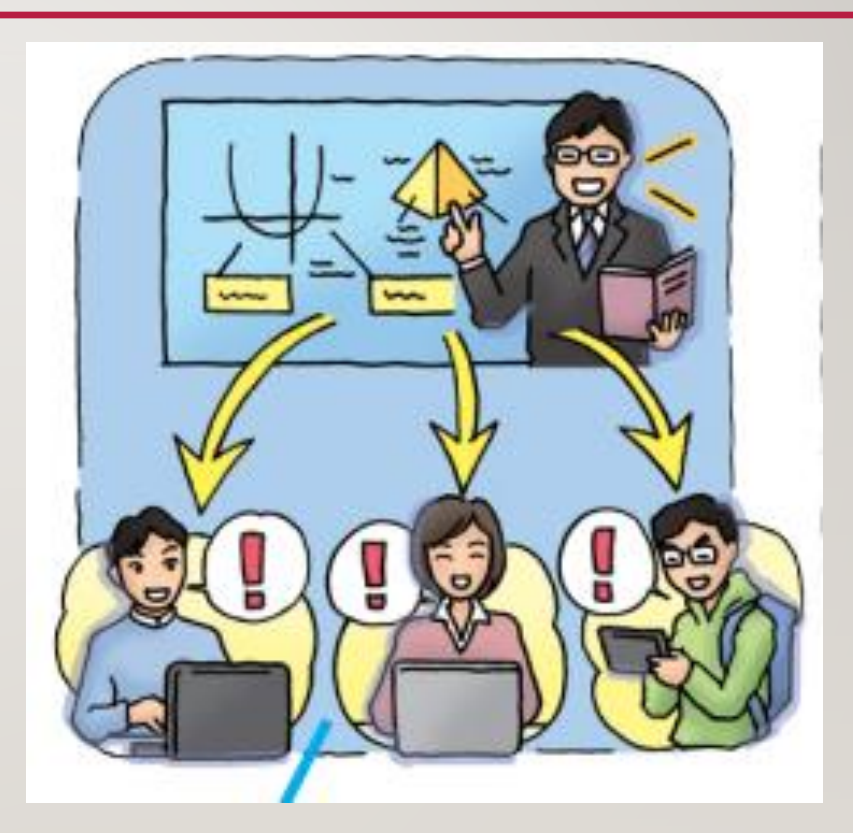

## オンライン相談会実施後

### オンライン相談会アンケート

オンライン相談会終了後にGoogleフォー ムへのアンケート入力にご協力ください。 アンケートは以下URLまたは、全学メールよ りお送りするURLよりログインしてご入力下 さい。

初の試みとなるため、皆様の意見も聞き ながら進めて参りたいと考えておりますの で、是非様々なご意見をお聞かせください。

オンライン相談会アンケート

オンライン相談会が終了した方は参加したご感想をお聞かせください。 キャリアセンターも初の試みとなるため、皆様からのご意見を伺いながら進&

回答

メールアドレス\*

有効なメールアドレス

このフォームでは回答者のメールアドレスを収集しています。 設定を変更

http://urx.red/TnFa

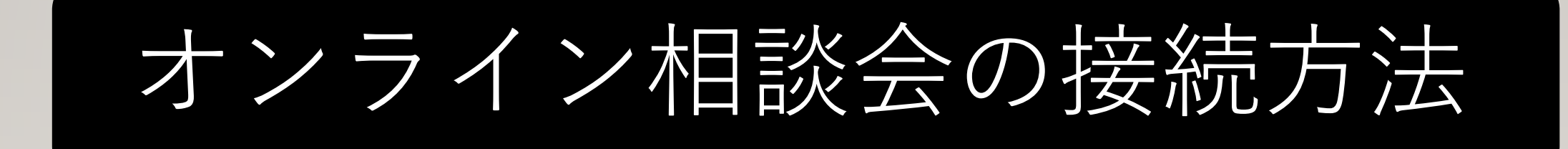

#### ①キャリアセンターの相談会担当者「**キャリアセンター多摩**」より、相談会の招待 メールがご応募いただいたメールアドレス宛に届きます。

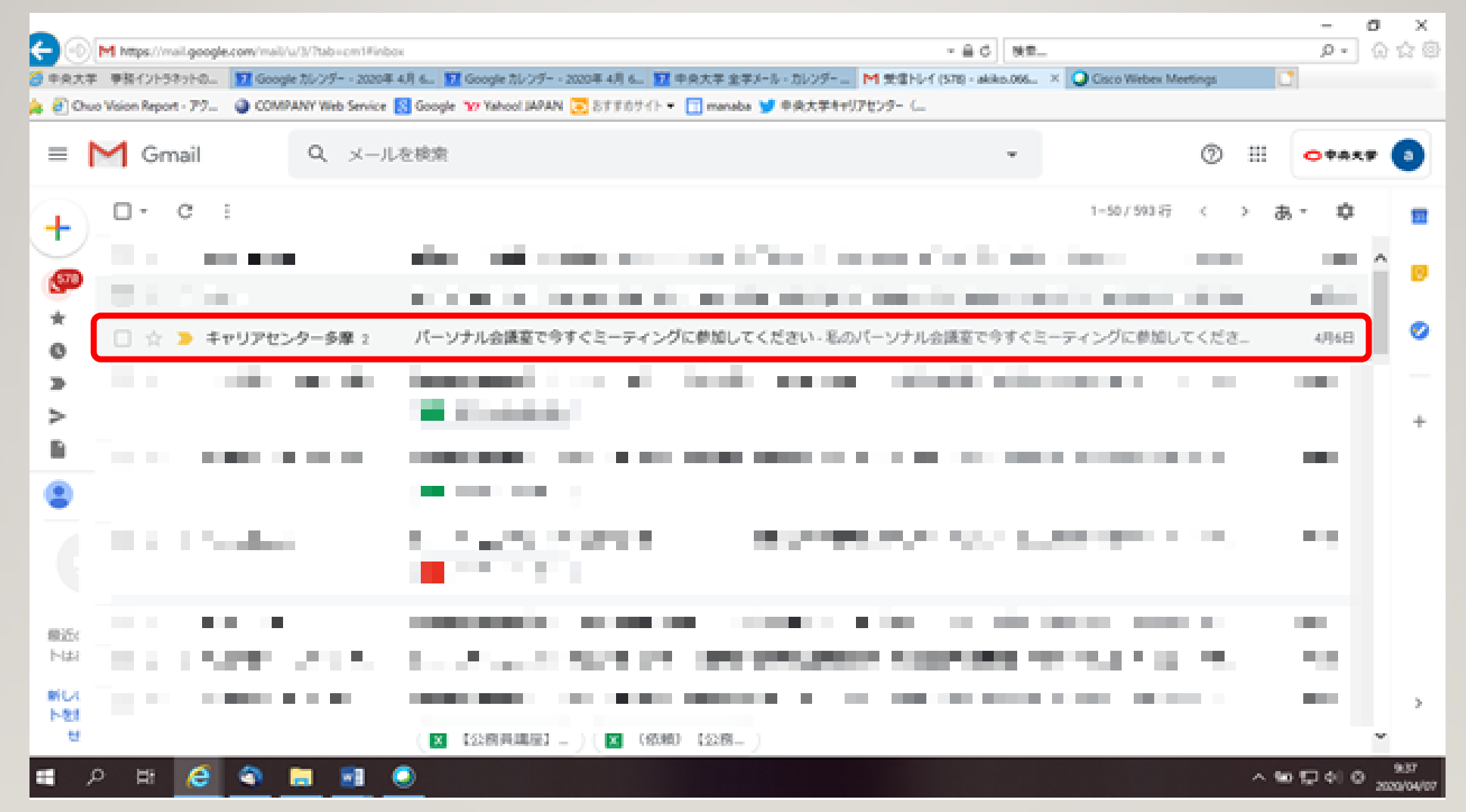

#### ②「ミーティングに参加する」を選択。

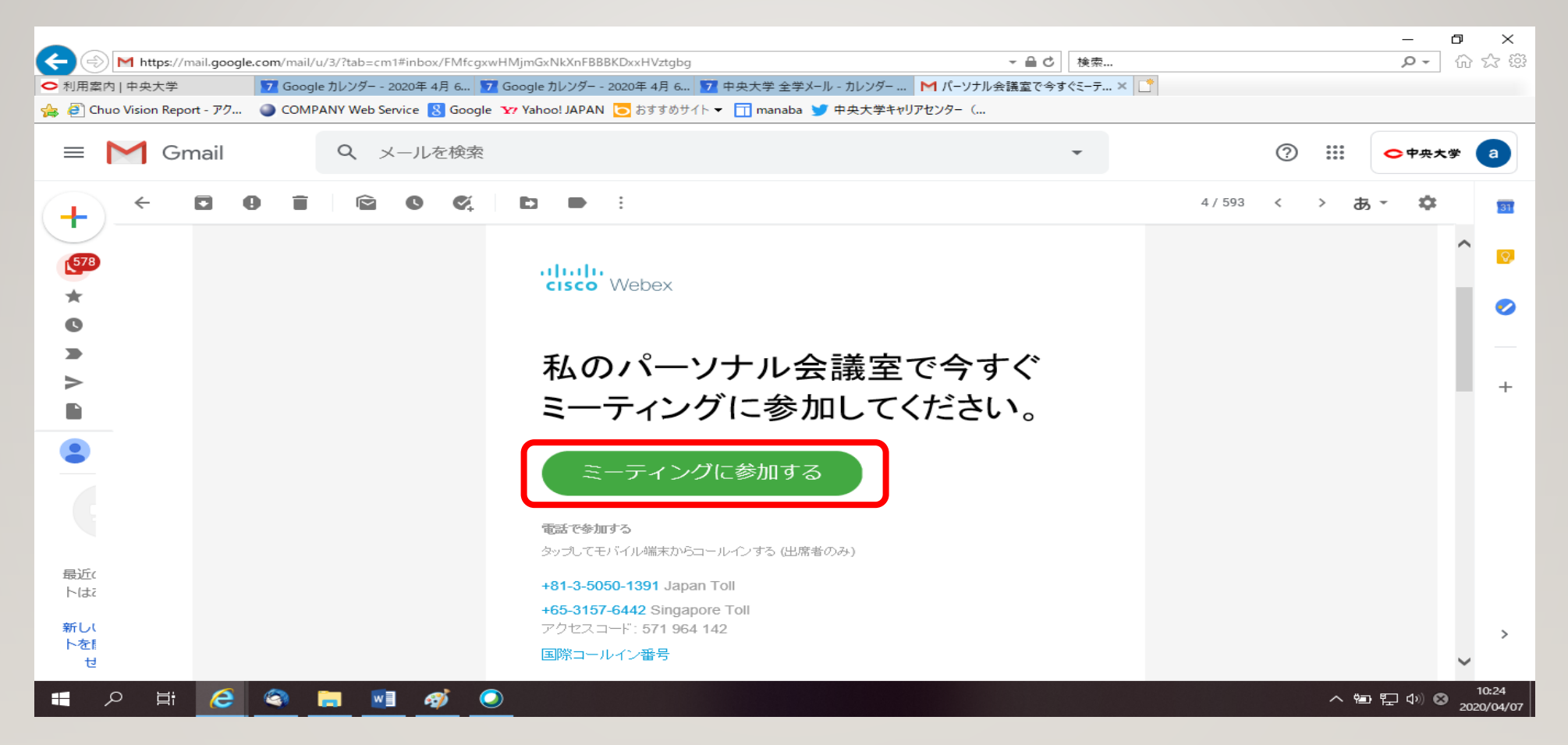

③ 「webex.exe」をインストール。 \*初回のみインストールが必要
"このファイルを実行しますか"と表示が出たら「実行」を選択。

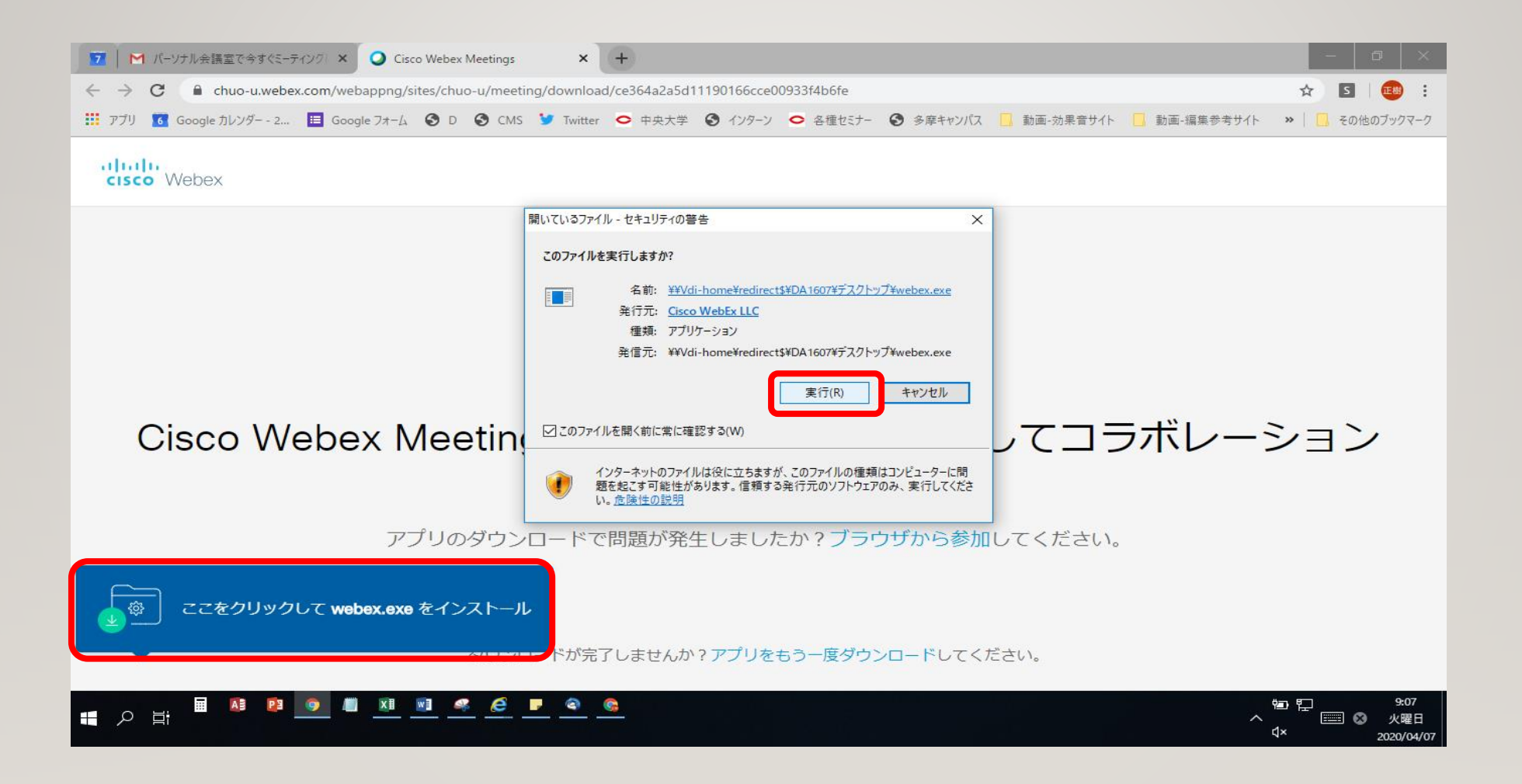

#### ④ オンラインシステムを利用するにあたり、情報を入力してください。

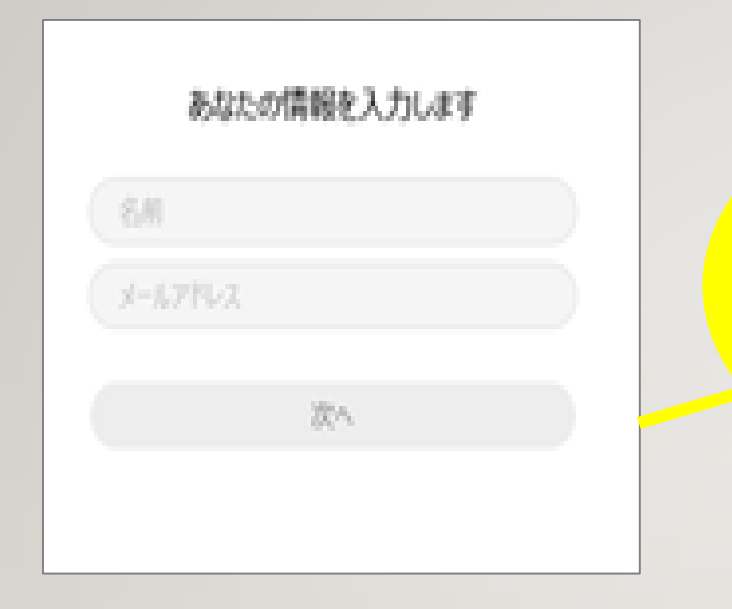

<u>名前</u>

面談中に表示される名前です。 ※ニックネームでも構いません。

<u>メールアドレス</u> 全学メール(@g.chuo-u.ac.jp<mark>のアドレス</mark>) を入力してください。

### ⑤「ミーティングに参加」を選択

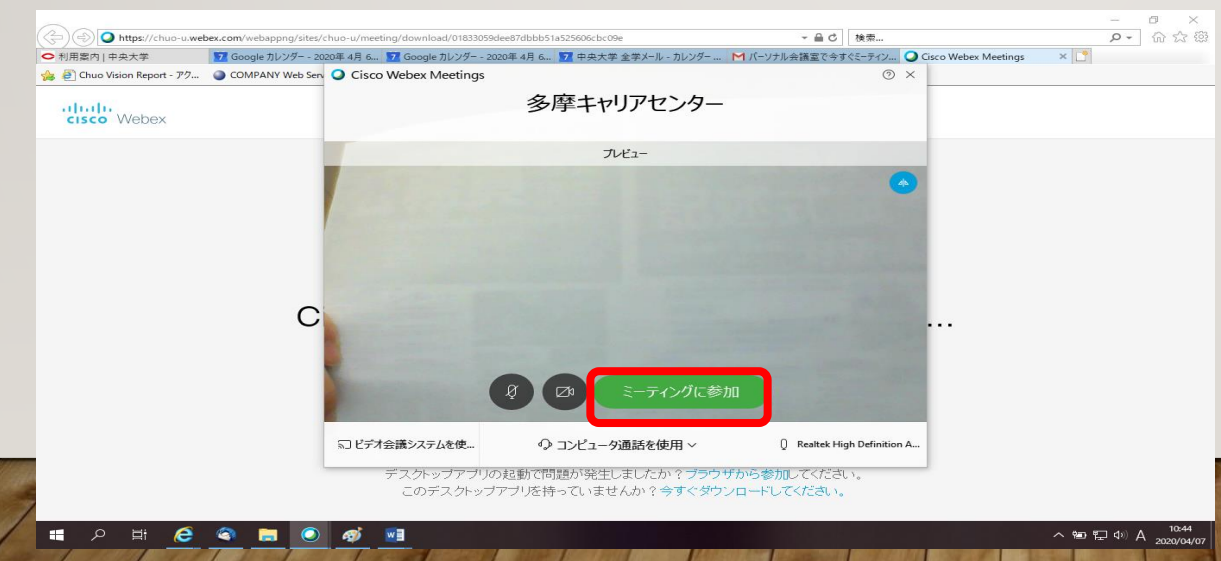

#### ⑥中央大学キャリアセンターが提供する「オンライン相談会を受けるにあたっての留意事項」を確認

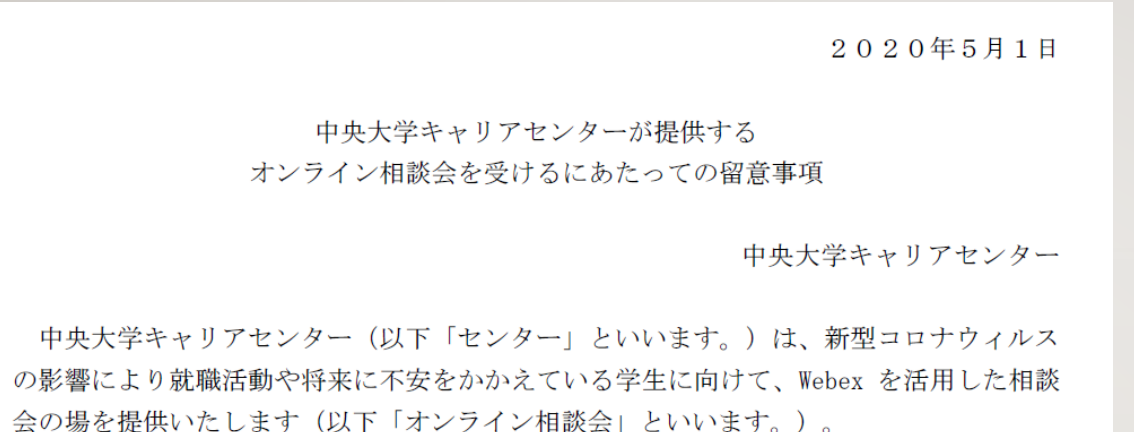

このオンライン相談会は、下記の事項全てについて、これを承知し、又は同意する方に 対して提供いたしますので、よくご確認の上、お申し込みください。 「オンライン相談会を受けるにあたっての留意事項」 をご確認頂き、同意の上ご参加ください

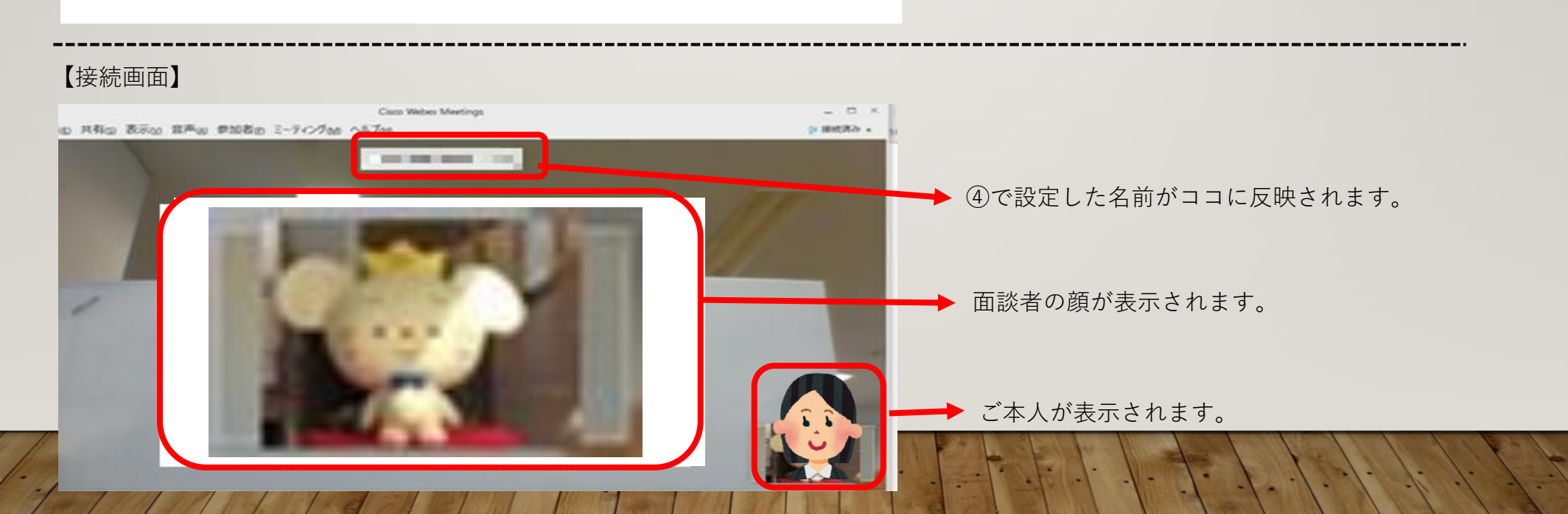

### ⑦実施中の質問方法についてはチャット機能をご利用ください

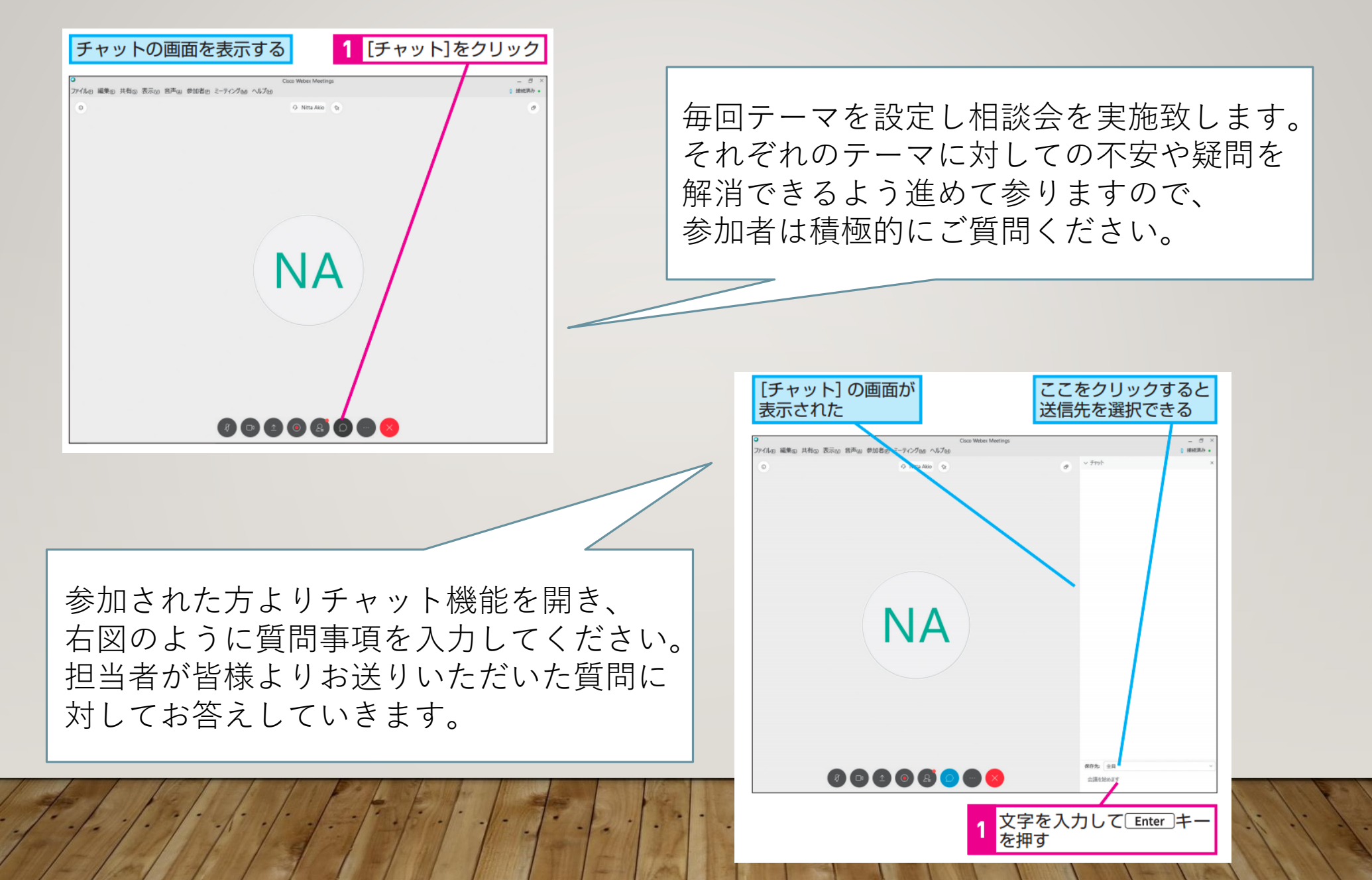

#### ⑧ オンライン相談会を終了する。 ※質問が途絶えたり、60分が経過すると終了 「ミーティングから退出」を選択してください。

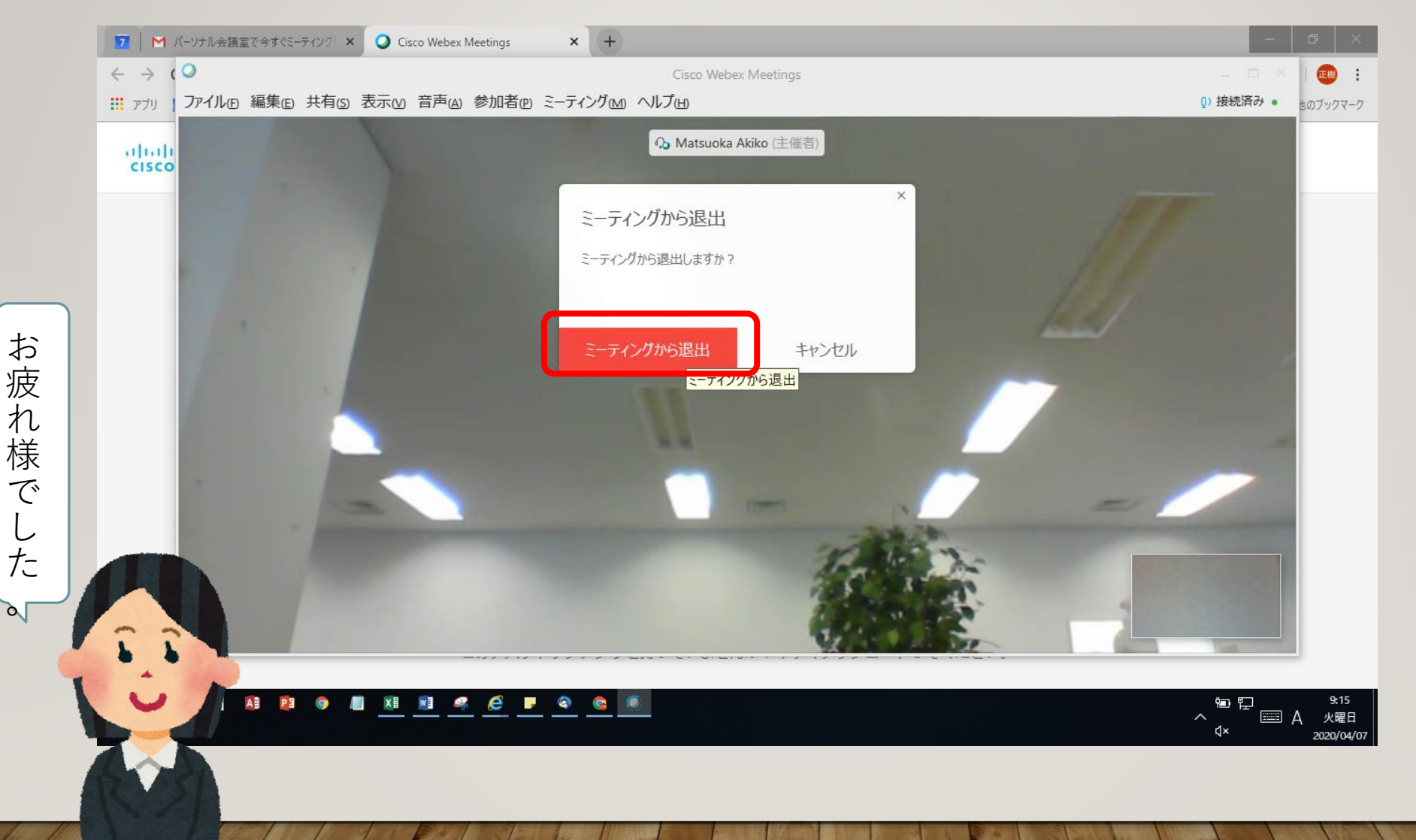